## Инструкция по быстрой установке **«Линия NVR 10S»**

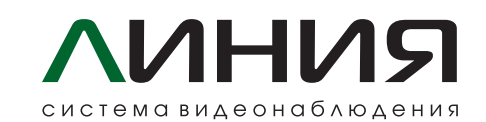

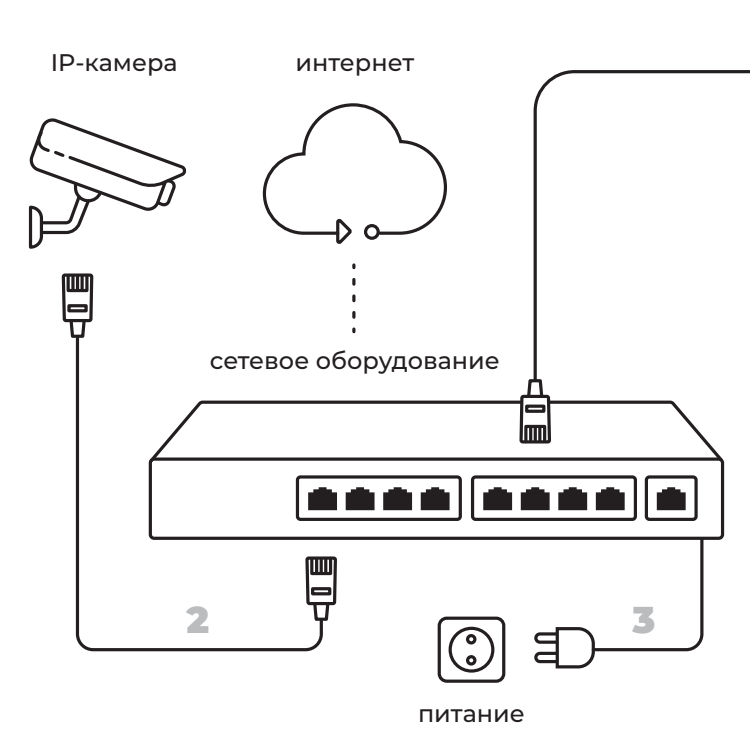

### Подготовка устройства к работе

Это руководство поможет вам быстро настроить вашу систему видеонаблюдения. Подробные инструкции и вся дополнительная информация доступны на сайте: devline.ru.

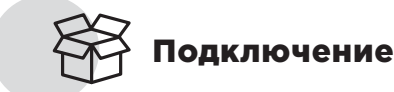

- HDD-диск встраивается внутри корпуса, согласно рисунку (рис. 1). /1
- Подключите ваши IP-камеры к сетевому оборудованию (здесь и далее рис. 2). /2
- /3 Убедитесь, что ваше сетевое оборудование подключено к электропитанию.
- Подключите ваше оборудование к видеорегистартору через Ethernet LAN-кабель. /4
- Подключите видеорегистратор к розетке с помощью адаптера питания. /5
- /6 Подключите дисплей к системе через HDMI или VGA кабель.
- Подключите USB-мышь к устройству. /7

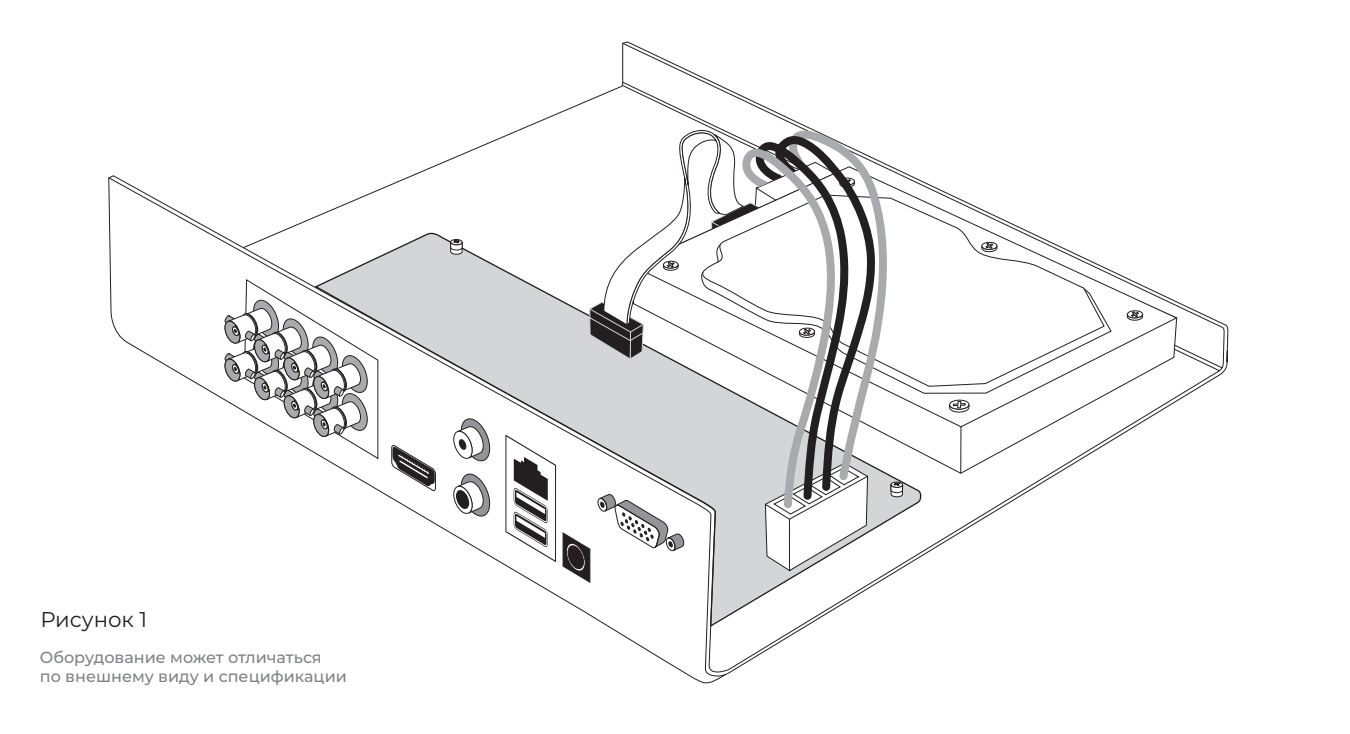

### Настройка видеорегистратора

Администрирование системы возможно как локально, так и удаленно, с любого клиентского места «Линия».

#### Локальная настройка

- Подключите клавиатуру, мышь и монитор к видеорегистратору.
- Включите видеорегистратор.
- После загрузки системы откроется окно авторизации. Данные для подключения по умолчанию: логин — admin (без пароля).
- Зайдите в меню «Администрирование», откройте вкладку «Видео» и произведите настройку подключенных к видеорегистратору камер.

# Настройка мобильных клиентов

Для организации удаленного видеонаблюдения с помощью смартфона или планшета на базе Android или iOS необходимо установить специальное мобильное приложение.

- /1 Зайдите в App Store или Google Play, найдите приложение по ключевым словам "MyVMS" и установите его на ваше устройство.
- /2 Для добавления NVR в меню «Сетевые соединения» введите в поле «Адрес сервера:порт» данные для подключения к регистратору. По умолчанию порт 9780. При подключении по логин и пароль от пользователя регистратора. По умолчанию admin без пароля.

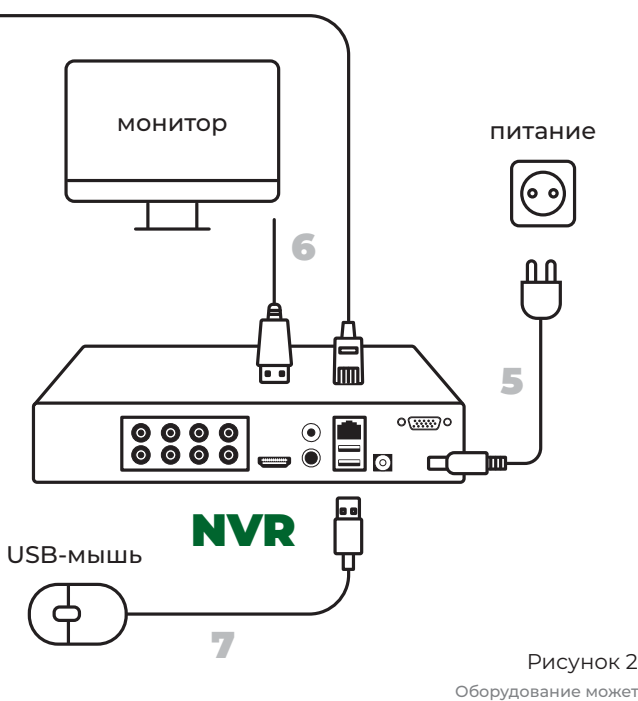

Оборудование может отличаться по внешнему виду и спецификаци

#### Удаленная настройка

4

- Для изменения настроек времени и установки статического IP-адреса устройства используйте программу admintool.
- Скачайте и установите на ПК текущую версию программного обеспечения «Линия»: https://devline.ru/software/.
- Откройте поиск серверов и найдите видеорегистратор. Данные для подключения по умолчанию: логин — admin (без пароля).
- Для настройки подключения камеры: «Администрирование» → выберите свободный канал → «Настройки подключения».

локальной сети можно нажать на иконку автопоиска или воспользоваться вкладкой Admintool. При подключении через Интернет вместо IP-адреса можно воспользоваться DynDNS именем с наклейки на регистраторе (primer.devline.tv). При запросе авторизации необходимо ввести